## Logging into Seneca

- 1. Go to https://app.senecalearning.com/login
- 2. Click on the button that says 'Continue with Microsoft'
- 3. Type in your school email address <a href="mailto:surnamefirst@cornerstoneacademy.org.uk">surnamefirst@cornerstoneacademy.org.uk</a> (e.g. If my name was John Smith my email address would be <a href="mailto:smithjohn@cornerstoneacademy.org.uk">smithjohn@cornerstoneacademy.org.uk</a> (e.g. If my
- 4. Type in your school password
- 5. You will now be signed into Seneca and you can complete any homework set by your teacher